## **ESET Tech Center**

Knowledgebase > Endpoint Solutions > Manually uninstall ESET Cyber Security or ESET Cyber Security Pro

# Manually uninstall ESET Cyber Security or ESET Cyber Security Pro

Mitch | ESET Nederland - 2022-11-29 - Comments (0) - Endpoint Solutions

#### Issue

- You receive the error message "Uninstallation completed with error" or "Uninstall Failed" when uninstalling ESET Cyber Security or ESET Cyber Security Pro
- You receive the error message "Uninstall Failed" when upgrading to a later version of ESET Cyber Security or ESET Cyber Security Pro

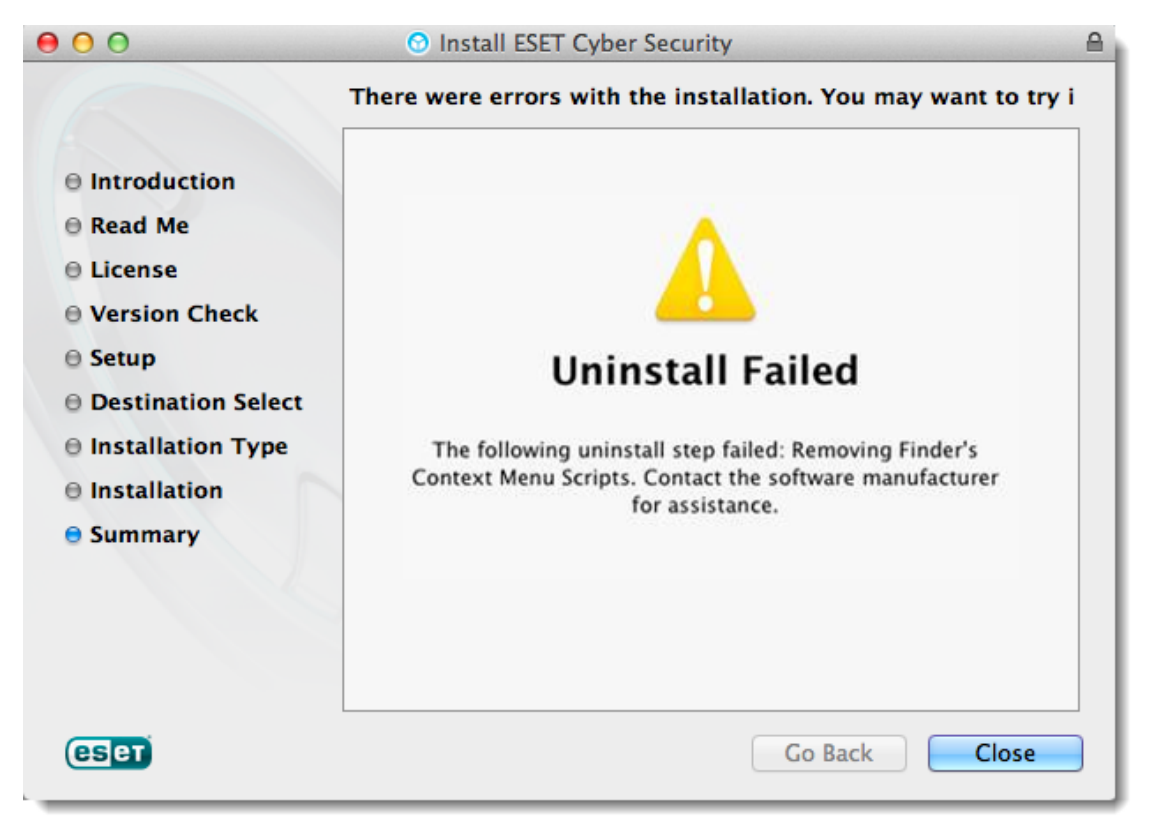

### **Details**

To install or upgrade to the latest version of ESET Cyber Security or ESET Cyber Security Pro, verify you have macOS Sierra (10.12) or later installed.

## Solution

1. Close any ESET program windows that are open, including the ESET Cyber Security Setup window.

2. Click the Apple icon  $\rightarrow$  System Preferences  $\rightarrow$  Users & Groups.

|                                                                                                 |                | Show All          |                             | System Preferences |                       |                      |                       |                        |               |
|-------------------------------------------------------------------------------------------------|----------------|-------------------|-----------------------------|--------------------|-----------------------|----------------------|-----------------------|------------------------|---------------|
|                                                                                                 |                | General           | Desktop &<br>Screen Saver   | Dock               | Mission<br>Control    | Language<br>& Region | Security<br>& Privacy | Q<br>Spotlight         | Notifications |
| System Preferences Edit<br>About This Mac<br>Software Update<br>App Store<br>System Preferences | View W         | CDs & DVDs        | Displays                    | Energy<br>Saver    | Keyboard              | Mouse                | Trackpad              | Printers &<br>Scanners | Sound         |
| Dock<br>Recent Items<br>Force Quit System Preferences<br>Sleen                                  | ►<br>►<br>て☆米ல | iCloud            | (@)<br>Internet<br>Accounts | Network            | Bluetooth             | <b>Sharing</b>       |                       |                        |               |
| Restart<br>Shut Down<br>Log Out ESET KB                                                         | ዕ業Q            | Users &<br>Groups | Parental<br>Controls        | App Store          | Dictation<br>& Speech | Date & Time          | Startup<br>Disk       | Time<br>Machine        | Accessibility |
|                                                                                                 |                | Flash Player      |                             |                    |                       |                      |                       |                        |               |

3. Select the administrator user account. Click **Login Items**, select an ESET product entry and then click the minus icon to delete it from the list.

If there is more than one administrator account, repeat the following steps for each one. If there is no entry for ESET, continue to the next step.

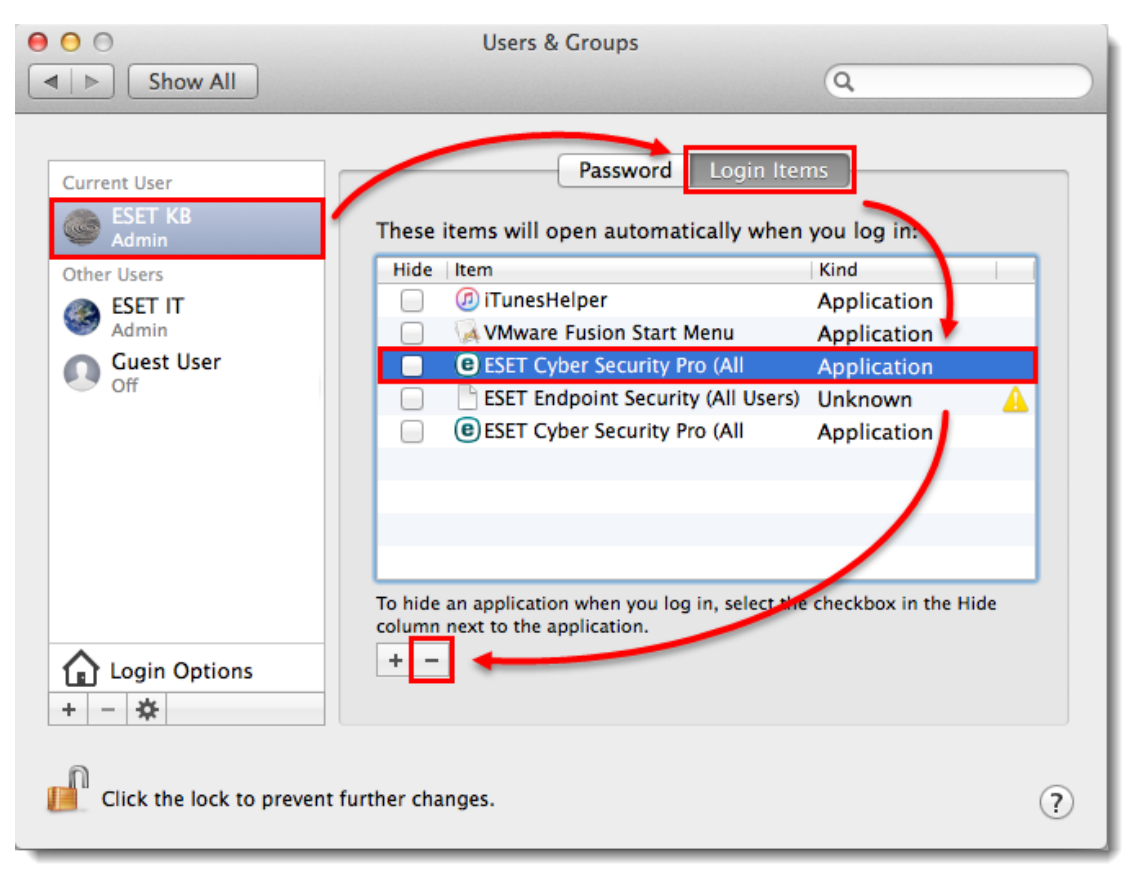

4. Click **Finder**  $\rightarrow$  **Applications**  $\rightarrow$  and then double-click **Utilities**  $\rightarrow$  **Activity Monitor**.

| 000                                                                                                    | Applications                                      |                       | R <sub>M</sub>                                                          | 00               | 💹 Utilities                                    |                                   | R <sub>M</sub> |
|----------------------------------------------------------------------------------------------------|---------------------------------------------------|-----------------------|-------------------------------------------------------------------------|------------------|------------------------------------------------|-----------------------------------|----------------|
|                                                                                                    |                                                   | ٩                     |                                                                         |                  |                                                | <b>Q</b>                          |                |
| FAVORITES                                                                                                    | Today 🔺                                           | Date Modified         | Si:                                                                     | FAVORITES        | Name                                           | <ul> <li>Date Modified</li> </ul> | Size           |
| ŝ                                                                                                    | ⑦ iTunes                                          | Nov 8, 2016, 1:33 PM  | 281.5 N                                                                 | ش _              | Activity Monitor                               | Aug 11, 2014, 9:19 AM             | 11.5 MB        |
| All My Files                                                                                                    | 🐝 Preview                                         | Oct 14, 2016, 2:08 AM | 37 N                                                                    | All My Files     | Adobe AIR Application Installer                | Dec 19, 2014, 2:12 PM             | 1.2 ME         |
| A Annellisettens                                                                                                    | System Preferences                                | Aug 11, 2014, 9:19 AM | 5.2 N                                                                   | Applications     | Adobe AIR Uninstaller                          | Dec 19, 2014, 2:12 PM             | 60 ME          |
| y Applications                                                                                                    | 🚺 Utilities                                       | Dec 19, 2014, 2:13 PM |                                                                         | Applications     | 💋 Adobe Flash Player Install Manager           | Feb 12, 2014, 10:12 AM            | 594 KE         |
| Desktop                                                                                                    | Previous 30 Days                                  |                       |                                                                         | Desktop          | Adobe Installers                               | May 3, 2013, 10:44 AM             |                |
| Documents                                                                                                    | Ann Store                                         | Aug 11 2014 0:10 AM   | 2.1.4                                                                   | Documents        | AirPort Utility                                | May 21, 2013, 1:05 PM             | 50.5 ME        |
| O Downloads                                                                                                    | App Store     App Store     Security Pro          | Oct 26 2016 9:21 AM   | 125.7 4                                                                 | Downloads        | AppleScript Editor                             | Aug 11, 2014, 9:19 AM             | 10.9 ME        |
| Downloads                                                                                                    | Cofeel                                            | Oct 26, 2016, 8:21 AM | 125.7 N                                                                 | Downloads        | M Audio MIDI Setup                             | Aug 24, 2013, 10:11 PM            | 10.9 ME        |
| Movies 1                                                                                                    | Salari                                            | OLI 20, 2010, 5:58 PM | 20.9 M                                                                  | Movies           | Bluetooth File Exchange                        | Oct 14, 2016, 2:08 AM             | 2.6 MB         |
| J Music                                                                                                    | May                                               |                       |                                                                         | 🞵 Music          | Boot Camp Assistant                            | Aug 11, 2014, 9:19 AM             | 5.3 MB         |
| Distures                                                                                                    | TextEdit                                          | Aug 11, 2014, 9:19 AM | 6.8 N                                                                   | Ricturer         | X ColorSync Utility                            | Aug 24, 2013, 10:57 PM            | 16.1 ME        |
| Pictures                                                                                                    | 2015                                              |                       |                                                                         | ica rictures     | Console                                        | Aug 11, 2014, 9:19 AM             | 10.2 ME        |
| DEVICES                                                                                                    |                                                   |                       |                                                                         | DEVICES          | Ø DigitalColor Meter                           | Aug 24, 2013, 10:01 PM            | 1 MB           |
| Macintosh SSD                                                                                                    | Mail                                              | Aug 11, 2014, 9:19 AM | 53 N                                                                    | Macintosh SSD    | Disk Utility                                   | Aug 11, 2014, 9:19 AM             | 22 MB          |
| (The second second seco | DVD Player                                        | Aug 11, 2014, 9:19 AM | 22.6 N                                                                  |                  | 間 Grab                                         | Apr 16, 2013, 12:03 PM            | 1.7 MB         |
| Untitled                                                                                                    | Google Chrome                                     | Nov 7, 2016, 5:01 PM  | 381.7 N                                                                 | Untitled         | 😻 Grapher                                      | Mar 7, 2013, 2:31 PM              | 35.6 MB        |
| 🛄 Macintosh HD 🔺                                                                                                    | Snagit                                            | Jan 20, 2014, 1:14 PM | 70.1 N                                                                  | 🔄 Macintosh HD 🔺 | A Keychain Access                              | Oct 14, 2016, 2:08 AM             | 14.3 MB        |
|                                                                                                    | Mware Fusion                                      | Oct 23, 2014, 6:29 PM | 739.1 N                                                                 |                  | Minration Assistant                            | Aug 24 2013 10:05 PM              | 1 7 MP         |
| TAGS                                                                                                    | El Masiatach CCD & CD Applications & CD Utilities |                       |                                                                         | IAGS             | Macintoch SSD & GR Applications & GR Utilities | - M Arthubu Monitor               |                |
| Red Macintosh SSD F M Applications F W Utilities                                                                                                    |                                                   |                       | Red     Macintosh SSD * M Applications * M Outlies * M Activity Monitor |                  |                                                |                                   |                |
| 1 of 41 selected, 45.37 GB available                                                                                                    |                                                   |                       | 1 of 22 selected, 45.36 GB available                                    |                  |                                                |                                   |                |

# 5. Select ESET Cyber Security or ESET Cyber Security Pro, click the Quit Process icon and then click Force Quit.

Repeat for each entry of ESET Cyber Security or ESET Cyber Security Pro. If there is no entry for ESET Cyber Security or ESET Cyber Security Pro, continue to the next step.

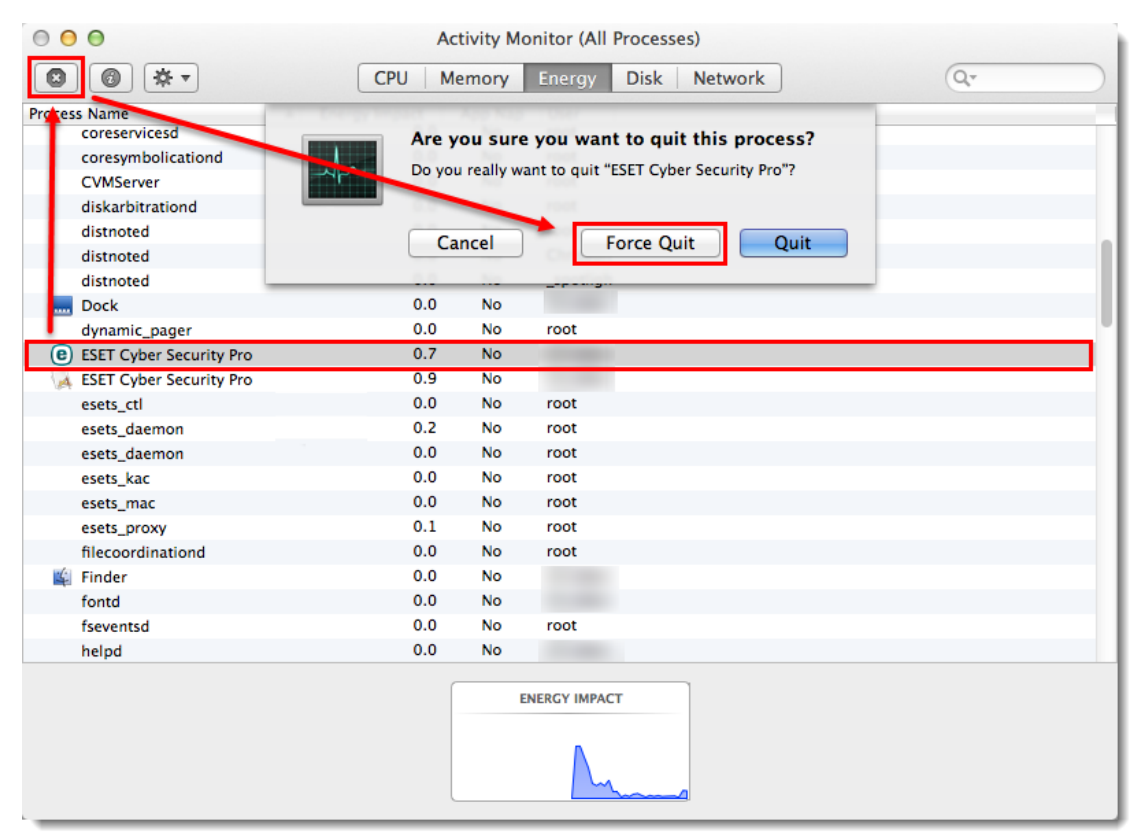

6. Click Finder  $\rightarrow$  Applications. Right-click ESET Cyber Security or ESET Cyber Security Pro and click Show Package Contents.

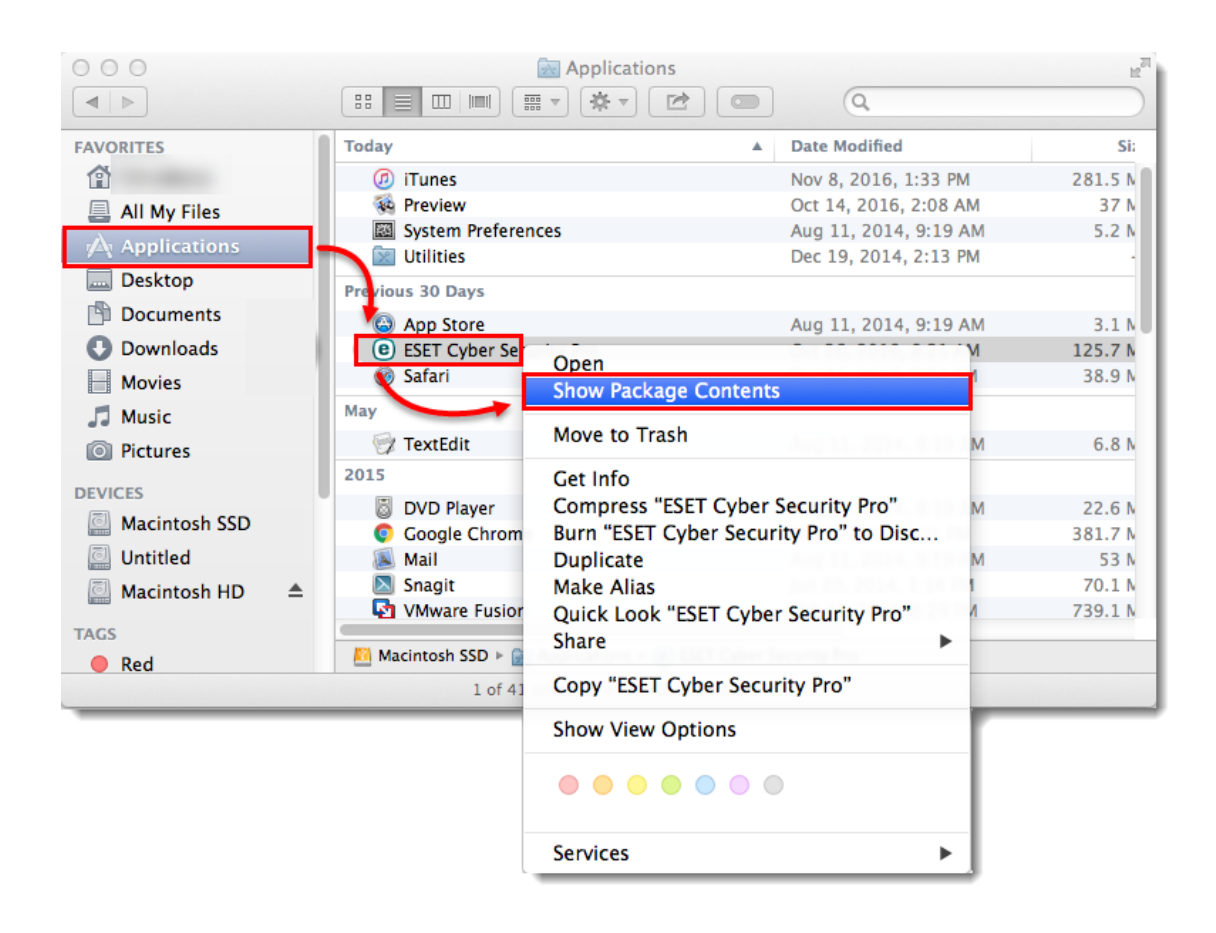

7. Expand **Contents**  $\rightarrow$  **Helpers** and then double-click **Uninstaller**.

| 00                                     | e ESET Cyb                  | er Security Pro                                                                                                    | R <sub>M</sub> |  |  |
|----------------------------------------|-----------------------------|----------------------------------------------------------------------------------------------------|----------------|--|--|
|                                        |                             |                                                                                                    |                |  |  |
| FAVORITES                              | Name                        | ▲ Date Modified                                                                                                    | Size           |  |  |
| ۲<br>۲                                 | 🔻 🚞 Contents                | Oct 26, 2016, 8:21 AM                                                                                                    |                |  |  |
| All My Files                           | 🕨 🕨 📄 _CodeSignature        | Sep 22, 2016, 2:06 PM                                                                                                    |                |  |  |
| Applications                           | 📔 🕨 📄 FinderMenu            | Oct 26, 2016, 8:21 AM                                                                                                    |                |  |  |
| Applications                           | 🔁 🔻 🚞 Helpers               | Sep 22, 2016, 2:05 PM                                                                                                    |                |  |  |
| Desktop                                | 🦂 esets_tray                | Oct 26, 2016, 8:22 AM                                                                                                    | 5 MB           |  |  |
| Documents                              | 📑 it1 🚺                     | Sep 22, 2016, 2:05 PM                                                                                                    | 105 KB         |  |  |
| Downloads                              | 🛛 🕅 Uninstaller             | Oct 26, 2016, 8:22 AM                                                                                                    | 5.5 MB         |  |  |
|                                        | Info.plist                  | Sep 22, 2016, 2:03 PM                                                                                                    | 2 KB           |  |  |
| Movies                                 | MacOS                       | Oct 26, 2016, 8:21 AM                                                                                                    |                |  |  |
| 🎜 Music                                | PkgInfo                     | Sep 9, 2016, 2:45 AM                                                                                                    | 8 bytes        |  |  |
| Dictures                               | Plugins                     | Oct 26, 2016, 8:21 AM                                                                                                    |                |  |  |
| C Fictures                             | Resources                   | Oct 26, 2016, 8:21 AM                                                                                                    |                |  |  |
| DEVICES                                |                             |                                                                                                    |                |  |  |
| Macintosh SSD                          |                             |                                                                                                    |                |  |  |
| Untitled                               |                             |                                                                                                    |                |  |  |
| 📓 Macintosh HD                         | <b></b>                     |                                                                                                    |                |  |  |
| TAGS                                   |                             |                                                                                                    |                |  |  |
| 🔴 Red                                  | 🞦 Macintosh SSD 🕨 🗽 Applica | tions $\triangleright$ (e) ESET Cyber S $\in$ $\triangleright$ (iii) Contents $\triangleright$ (iii) Helpers $\triangleright$ | 🗴 Uninstaller  |  |  |
| X 1 of 12 selected, 45.36 GB available |                             |                                                                                                    |                |  |  |

8. Click **Uninstall** in the **ESET Cyber Security Pro Setup** window. Click **Close** in the **Uninstallation completed successfully** window.

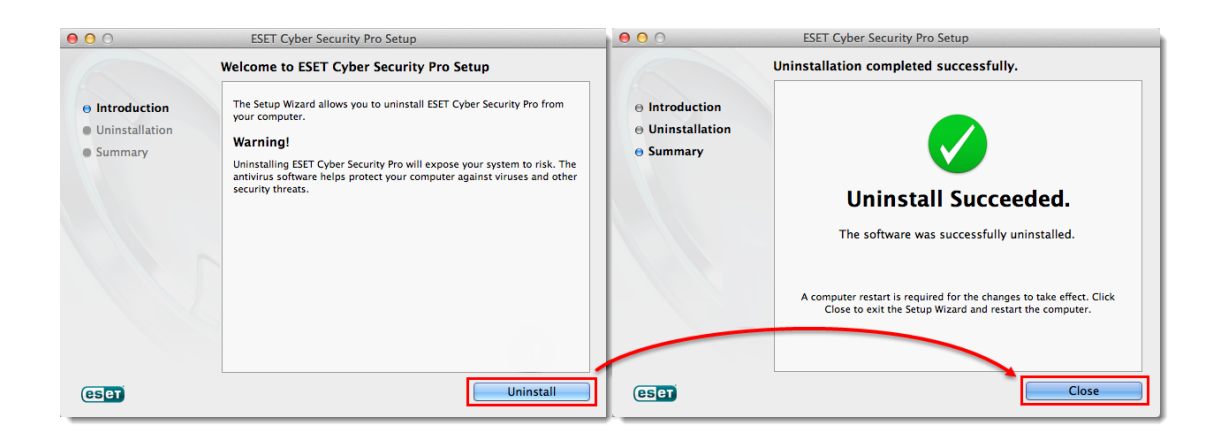

#### 9. Click **Finder** → **Applications** and double-click **Utilities** → **Terminal**.

| 00                                                                                                    | Applications            |                       | и <sup>21</sup> | 00                                                    | 🔯 Utilities                             |                          | R <sub>M</sub> |
|----------------------------------------------------------------------------------------------------|-------------------------|-----------------------|-----------------|-------------------------------------------------------|-----------------------------------------|--------------------------|----------------|
|                                                                                                    |                         | ) Q                   |                 |                                                       |                                         | ۵ (۵                     |                |
| FAVORITES                                                                                                    | Today 🔺                 | Date Modified         | Si:             | FAVORITES                                             | Name Adobe Flash Player Install Manager | A Date Modified 10:12 AM | Size           |
| (f)                                                                                                    | (7) iTunes              | Nov 8, 2016, 1:33 PM  | 281.5 N         | <b></b>                                               | Adobe Installers                        | May 3, 2013, 10:44 AM    |                |
| All My Files                                                                                                    | A Preview               | Oct 14, 2016, 2:08 AM | 37 N            | All My Filer                                          | AirPort Utility                         | May 21, 2013, 1:05 PM    | 50.5 ME        |
| An My Files                                                                                                    | System Preferences      | Aug 11, 2014, 9:19 AM | 5.2 N           | a All My Files                                        | AppleScript Editor                      | Aug 11, 2014, 9:19 AM    | 10.9 ME        |
| Applications                                                                                                    | fill Utilities          | Dec 19, 2014, 2:13 PM |                 | Applications                                          | M Audio MIDI Setup                      | Aug 24, 2013, 10:11 PM   | 10.9 ME        |
| Desktop                                                                                                    |                         |                       |                 | Desktop                                               | 🕹 Bluetooth File Exchange               | Oct 14, 2016, 2:08 AM    | 2.6 ME         |
| Desuments                                                                                                    | Previous 30 Days        |                       |                 | Desuments                                             | Boot Camp Assistant                     | Aug 11, 2014, 9:19 AM    | 5.3 ME         |
| Documents                                                                                                    | App Store               | Aug 11, 2014, 9:19 AM | 3.1 N           | Documents                                             | 🗶 ColorSync Utility                     | Aug 24, 2013, 10:57 PM   | 16.1 ME        |
| Ownloads                                                                                                    | ESET Cyber Security Pro | Oct 26, 2016, 8:21 AM | 125.7 N         | Downloads                                             | Console                                 | Aug 11, 2014, 9:19 AM    | 10.2 ME        |
| Movies                                                                                                    | 🎯 Safari                | Oct 26, 2016, 5:58 PM | 38.9 N          | Movies                                                | Ø DigitalColor Meter                    | Aug 24, 2013, 10:01 PM   | 1 ME           |
| E Music                                                                                                    | May                     |                       |                 | 5 Mar.                                                |                                         | Aug 11, 2014, 9:19 AM    | 22 ME          |
| 22 Music                                                                                                    | Se Tructule             | A                     | 6.0.1           | JJ Music                                              | 約 Grab                                  | Apr 16, 2013, 12:03 PM   | 1.7 ME         |
| Pictures                                                                                                    | V lextEdit              | Aug 11, 2014, 9:19 AM | 0.8 N           | Pictures                                              | 🖲 Grapher                               | Mar 7, 2013, 2:31 PM     | 35.6 ME        |
| PENGER                                                                                                    | 2015                    |                       |                 | DEL MORT                                              | 🖗 Keychain Access                       | Oct 14, 2016, 2:08 AM    | 14.3 ME        |
| DEVICES (                                                                                                    | 😹 Mail                  | Aug 11, 2014, 9:19 AM | 53 N            | DEVICES                                               | Section Assistant                       | Aug 24, 2013, 10:05 PM   | 1.7 ME         |
| Macintosh SSD                                                                                                    | DVD Player              | Aug 11, 2014, 9:19 AM | 22.6 N          | 🔛 Macintosh SSD 🔪                                     | System Information                      | Oct 14, 2016, 2:08 AM    | 6.5 ME         |
| 🛄 Untitled                                                                                                    | Google Chrome           | Nov 7, 2016, 5:01 PM  | 381.7 N         | 🛄 Untitled 🗖                                          | 🔚 Terminal                              | Aug 24, 2013, 10:08 PM   | 8.9 ME         |
| Macintosh HD                                                                                                    | Snagit                  | Jan 20, 2014, 1:14 PM | 70.1 N          | Macintosh HD                                          | <ul> <li>VoiceOver Utility</li> </ul>   | Oct 14, 2016, 2:08 AM    | 27.6 ME        |
| and machines in the                                                                                                    | VMware Fusion           | Oct 23, 2014, 6:29 PM | 739.1 N         | indenteosi ito =                                      | X X11                                   | Aug 24, 2013, 10:00 PM   | 181 KE         |
| TAGS                                                                                                    |                         |                       |                 | TAGS                                                  |                                         |                          |                |
| Red Macintosh SSD > Macintosh SSD > Macinto |                         |                       | 😑 Red           | Macintosh SSD + Applications + S Utilities + Terminal |                                         |                          |                |
| 1 of 41 selected, 45.37 GB available                                                                                                    |                         |                       | ×               | 1 of 22 selected, 45.83 GB availab                    | ale                                     |                          |                |

10. In the **Terminal** window, type sudo rm -Rf "/Library/Application Support/ESET" and press the **Enter** key. Type your password in the command line and press the **Enter** key. Repeat the step with the following commands:

- sudo rm -Rf "/Applications/ESET\ Cyber\ Security.app/"
- sudo rm -Rf "/Library/LaunchAgents/com.eset.esets\_gui.plist"
- sudo rm -Rf "/Library/LaunchAgents/com.eset.firewall.prompt.plist"
- rm -Rf ~/.esets

|                            | 👚 eset-testaccount — -bash — 100×20                                          |
|----------------------------|------------------------------------------------------------------------------|
| Last login: Mon Feb 7 16:  | 46:25 on ttvs000                                                             |
| ESETs-Mac-mini:~ eset-test | account\$ sudo rm -Rf "Library/Application Support/ESET"                     |
| Password:                  | I                                                                            |
| ESETs-Mac-mini:~ eset-test | account\$ sudo rm -Rf "/Applications/ESET Cyber Security Pro.app"            |
| ESETs-Mac-mini:~ eset-test | account\$ sudo rm -Rf "/Library/LaunchAgents/com.eset.esets_gui.plist"       |
| ESETs-Mac-mini:~ eset-test | account\$ sudo rm -Rf "/Library/LaunchAgents/com.eset.firewall.prompt.plist" |
| ESETs-Mac-mini:~ eset-test | account\$ <u>r</u> m -Rf ~/.esets                                            |
| ESEIs-Mac-mini:~ eset-test | account\$                                                                    |
|                            |                                                                              |

Type your password carefully

The cursor in the command line and the password you are typing will not be visible. Be sure to type your password correctly and only one time before pressing the **Enter** key.

11. Restart your computer.

12. Click **Finder**  $\rightarrow$  **Applications**. If ESET Cyber Security or ESET Cyber Security Pro is still present, drag-anddrop the item to the **Trash bin** icon on your Dock. If prompted, type your administrator password and press the **Enter** key.

| •••             | < > Applications                                                                                                    |                          | ··· · · · · · · · · · · · · · · · · · |
|-----------------|----------------------------------------------------------------------------------------------------|--------------------------|---------------------------------------|
| Favorites       | Name                                                                                                    | ∧ Date Modified          | Size Kind                             |
| 🔛 Pictures      | and the second second se | lop 22, 2022 at 8:42 AM  | 15.7 MP Application                   |
| 🗎 Deleted Users | >                                                                                                    | Aug 31, 2022 at 3:42 AM  | Folder                                |
|                 | >                                                                                                    | Nov 28, 2017 at 10:23 PM | Folder                                |
|                 |                                                                                                    | Jul 19, 2020 at 5:37 PM  | 498.5 MB Application                  |
| U Downloads     |                                                                                                    | Apr 7, 2020 at 4:21 PM   | 544.8 MB Application                  |
| Documents       |                                                                                                    | Jul 19, 2020 at 5:36 PM  | 498.5 MB Application                  |
| Music           |                                                                                                    | Jan 22, 2022 at 8:42 AM  | 7.3 MB Application                    |
| . Music         |                                                                                                    | Jan 22, 2022 at 8:42 AM  | 15.5 MB Application                   |
| Desktop         | >                                                                                                    | Nov 28, 2017 at 10:16 PM | Folder                                |
| Applications    |                                                                                                    | Jan 22, 2022 at 8:42 AM  | 14.8 MB Application                   |
|                 | >                                                                                                    | Nov 28, 2017 at 10:37 PM | Folder                                |
| iCloud          | and the second second se | Jan 21, 2022 at 9:01 AM  | 423.5 MB Application                  |
| iCloud Drive    | SESET Cyber Security Pro                                                                                                    | Today at 3:55 PM         | Zero bytes Application                |
|                 |                                                                                                    | Jan 22, 2022 at 8:42 AM  | 15.4 MB Application                   |
| Shared          |                                                                                                    | Sep 13, 2021 at 3:55 PM  | 30.7 MB Application                   |
|                 | Contract Contract Contract                                                                                                    | Nov 22, 2021 at 2:51 PM  | 3.99 GB Application                   |
|                 | a manage                                                                                                    | Jan 22, 2022 at 8:42 AM  | 36.5 MB Application                   |

13. Your ESET product should be completely removed from your computer.

Contact ESET Technical Support.